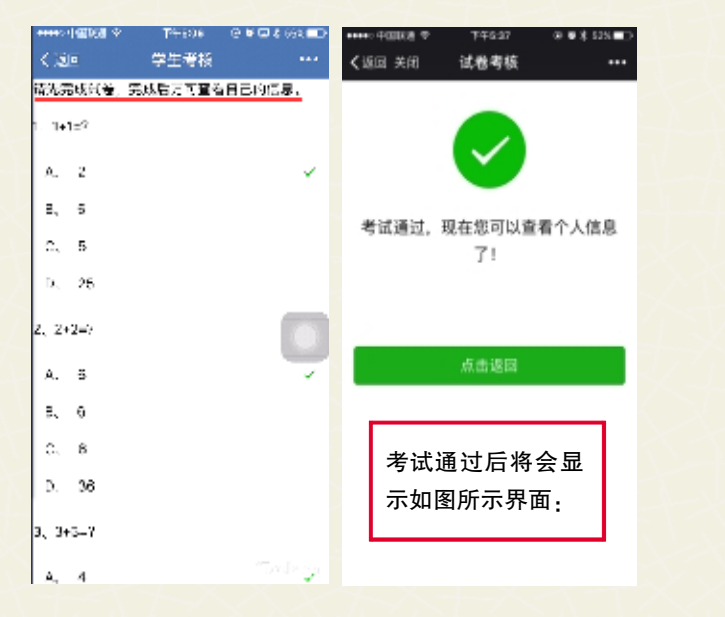

#### 点击返回,再次点击查看信息,即可看到你的信息;

| ••••• 中国联通 🗢 | 下年5:07 | ⊛ @ 🖾 🕏 56% 💼⊃ |
|--------------|--------|----------------|
| く返回          | 个人信息   | •••            |
| 学号 :20143876 |        |                |
| 姓名 :李宇寒      |        |                |
| 性别 :男        |        |                |
| 考生号 :null    |        |                |
| 身份证号 :null   |        |                |
| 校区 北校区       |        |                |
| 学院 :信息科学与    | 工程学院   |                |
| 录取专业 :计算机    | 科学与技术  |                |
| 班级 :1班       |        |                |
| 宿舍 :null     |        |                |
| 银行卡号 :null   |        |                |
| 缴费情况 :null   |        |                |
| 学院联系方式 :nu   | 11     |                |
|              |        |                |

第6页共7页

| 3、新生报                                   | ÈJ                                              |
|-----------------------------------------|-------------------------------------------------|
| 点击新生                                    | 报到,将会显示您的基本信息,方便老师确认                            |
| 您的身份。                                   |                                                 |
| ~~~~~~~~~~~~~~~~~~~~~~~~~~~~~~~~~~~~~~~ | *****:中国联络▼ 下午4:27 ⑧▼□×645■D<br>《企业品 新生提到微信系统 ● |
|                                         |                                                 |
|                                         |                                                 |
|                                         |                                                 |
|                                         | 切配二:坎切拉到                                        |
| 7                                       |                                                 |
|                                         |                                                 |
| 1                                       |                                                 |
| XXL                                     | 1                                               |
|                                         |                                                 |
|                                         |                                                 |
| 1-1-1                                   | m                                               |
| XII                                     | 41                                              |
| ~×~~                                    |                                                 |
| +                                       |                                                 |
| マシンロ                                    | 一 新生报到 学生信息                                     |
| 1                                       |                                                 |
| 1-1-1-                                  | く返回 个人信息 ・・・                                    |
| $+ \times - \uparrow$                   |                                                 |
|                                         |                                                 |
|                                         | 00                                              |
|                                         |                                                 |
|                                         |                                                 |
|                                         |                                                 |
|                                         | 23.20143676                                     |
|                                         | NA-994                                          |
|                                         |                                                 |
|                                         |                                                 |
|                                         | ◆10、2月22年半年日(第三十月)<br>本山、2月19日 1月1日 - 1月1日      |
|                                         | 专业计算机构学与技术                                      |
|                                         | 0107 : 199                                      |
|                                         | 牛茸三維码 IToolsan                                  |
| 占主生成                                    |                                                 |
| 一日 本国 日 世 2                             |                                                 |
| 凹,老帅扫描】                                 | スー                                              |
| 特别提。                                    | 下,新生开学前 学校众通过大家在西学校                             |
| to the total                            | **************************************          |
| 招生信息的                                   | 7 反叩相天週知和新生谷间常见问题肼答,<br>4 与五兴业十人公司              |
| 请勿轻信其                                   | * 它朱道友布的信息。                                     |

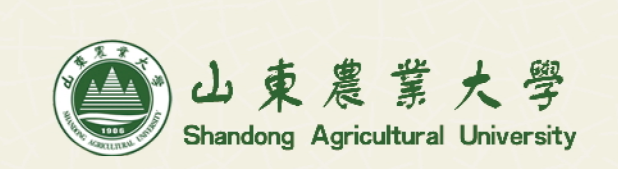

# 新生报到 微信系统 使用说明

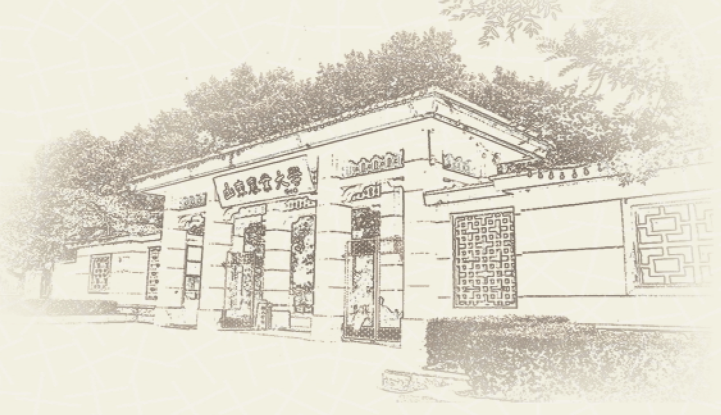

山东农业大学 二〇一七年七月

# 新生报到微信系统使用说明

祝贺您考入山东农业大学!在暑假期间,您可以使用我们 的微信平台(山农大就业导航)获取并完善您的个人信息。报到 当天,您需要使用微信平台上的<mark>扫码报到</mark>功能轻松完成报到流 程。在使用微信平台之前,您需要进行一些准备工作来完成绑 定微信平台的操作。

## 😵 第一步:关注微信平台。

1、您需要打开 微信,选择右上角 的<mark>扫一扫</mark>,扫描下 方<mark>二维码</mark>后关注企 业号。

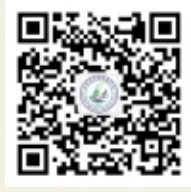

#### 2、点击关注。

| 2    | 3.90 % 🏹 🖓 🔤 100                                                                                                    | 40 at l 0 | 5 all 2.463±   | 19:31  | 14.6.610 | \$177% C |
|------|----------------------------------------------------------------------------------------------------|-----------|----------------|--------|----------|----------|
| ¥1   | ■ <b>炎</b> 桁                                                                                                    | <br>÷     | 山农大就生          | 2号航    | c        | ٤ +      |
| 9    | 以花大彩业务瓶                                                                                                    | œ         | 企业小期间<br>关注条份验 | E<br>X |          | 15:31    |
| 244  | 如果农业大学大学生职业资子中之是学<br>权良良学业生彩也不可听常选林药,这<br>学生工作此的情子市着上下,等有学<br>权选良化会的智知种桥果,大学生彩业<br>菌务中心开告长民学生彩派和原人条化<br>精制中止主民长多门标子和快展成成<br>条。 |           |                |        |          |          |
| 318  | 😠 六东东亚大方                                                                                                    |           | 关注之            | 后,     | 您将会      |          |
| 上仪藏的 | 044                                                                                                    |           | 看 到 如<br>界面:   | [图]    | <u> </u> | 9        |
|      | <b>A</b> A                                                                                                    |           |                |        |          | - 1      |
|      |                                                                                                    |           |                |        |          |          |
|      |                                                                                                    |           |                |        |          |          |
|      |                                                                                                    |           | Q, 8           | 企业物的   | 中打开      |          |
|      |                                                                                                    |           |                |        |          |          |

### 중 第二步 : 完成身份验证。我们提供了如下三种途 径,您可以任选其一。

途径一

随您的录取通知书,我们邮寄了一张中国移动的手机 卡,您可以选择激活此卡,用来完成身份验证操作(激活后 会赠送部分话费,您可以自主选择是否使用该卡)。

第1页共7页

#### 1、点击企业小助手。

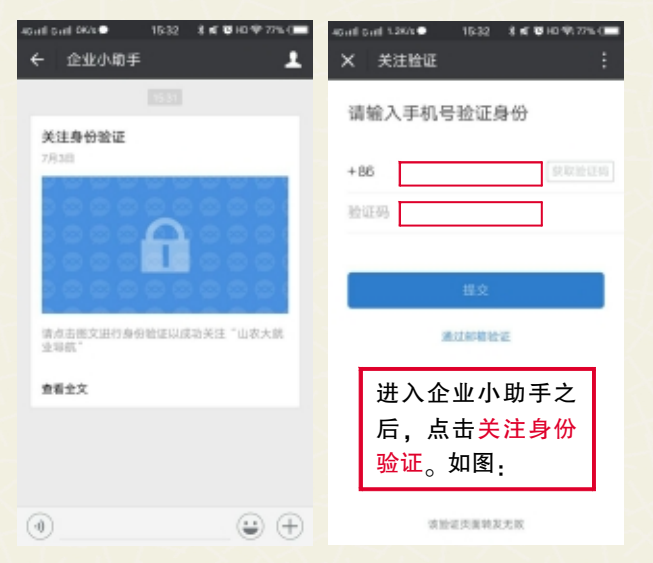

2、输入我们邮寄给您的中国移动手机卡的卡号(需激活 才能接收验证码),点击获取验证码。收到验证码短信通知 后,输入6位的数字验证码,点击提交。

#### 途径二

如果您不方便使用手机来完成关注微信平台的操作, 我们为您准备了使用邮箱来完成关注微信平台的操作。您 的邮箱账号为:学号 @stu.sdau.edu.cn(例:20170000@stu. sdau.edu.cn),邮箱的默认密码为您的身份证号后六位(身 份证最后一位是"x"的使用小写"x")。首先,您需要访问 http://stu.sdau.edu.cn/ 输入邮箱帐号和默认密码来登录您 的邮箱:

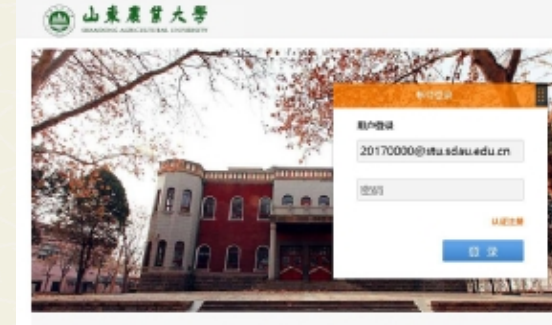

初次登录时会提示修改初始密码,请及时修改。

#### 1、点击企业小助手。

40 mili +

| and sand 663● 1532 3 4 4 18 10 19 77% (■<br>← 企业小助手 よ | Acad call 1305 ● 1632 4 m 10 10 175 (●<br>× 关注验证 :       |
|-------------------------------------------------------|----------------------------------------------------------|
|                                                       | 请输入手机号验证身份                                               |
| 关注身份验证<br>7月3日                                        | +98                                                      |
|                                                       | 100 (0.00 (0.00))                                        |
|                                                       | 946 Ha 179                                               |
|                                                       | 見茨                                                       |
| 请点击圈文进行身份验证以成功关注"山农大就<br>业物额"                         | 通过邮箱验证                                                   |
| 查看全文                                                  | 进入企业小助手之                                                 |
|                                                       | 后,点击 <mark>关注身份</mark>                                   |
|                                                       | <mark>验证</mark> 。如图:                                     |
| a 🖶 🕀                                                 | 该验证页面特发光效                                                |
|                                                       | 45 eff 0 eff 0.4% 0 15:33 \$ ef 10 10 17% (■<br>X 关注验证 : |
| 2、点击 <mark>通过邮箱验证</mark> ,                            | 请输入邮箱地址验证身份                                              |
| 跳转至如图页面:                                              | 邮箱地址<br>400万里发                                           |
| 输入我们提供给您的                                             | 验证码                                                      |
| 邮箱账号( 如: 学号 @stu.                                     | 继文                                                       |
| sdau.edu.cn), <u>点击获取</u>                             | 通过手机导进行验证                                                |
| 验证码。登录邮箱,找到收                                          |                                                          |

件箱中新收邮件的验证 码,点击提交。

#### 途径三

您也可以使用自己的手机号(不使用我们邮寄的中国 移动手机卡)完成身份验证。

该给证实重制表无效

1、访问 http://zsjy.sdau.edu.cn/freshmansystem, 打开 如下所示界面

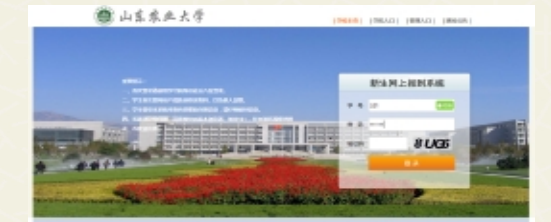

2、输入您的学号和默认密码(身份证后六位,最后一位 是"x"的使用小写"x")进入系统,并点击左侧完善信息一修 改微信绑定手机号。

|           | 1884-31009-8488        |
|-----------|------------------------|
| stat.     | 1017 6280702+8.1 -     |
|           | 8955 (A)               |
| 281-128   |                        |
| £18891053 |                        |
| 8.00M     |                        |
| 3、输入      | 入您要修改的手机号之后点击提交,返回如下信息 |
| 即为修       | 改成功。                   |

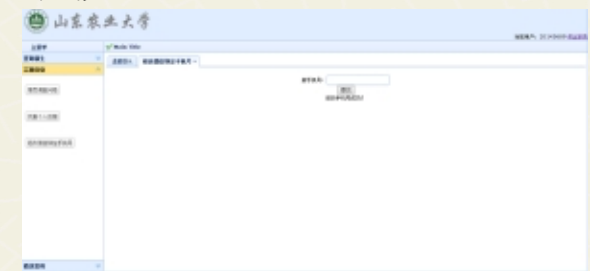

重要提示:为避免网络延迟带来不便,请您在修改成功 后第二天再完成以下操作。

#### 4、进入手机微信的企业小助手。

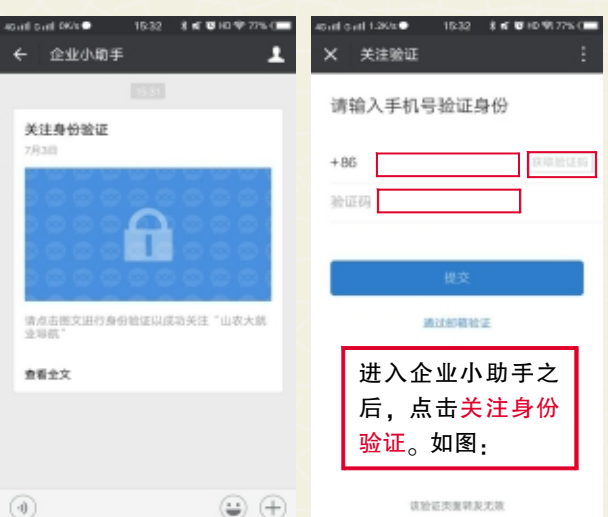

5、输入您刚刚修改的手机号,点击获取验证码。收到验 证码短信通知后,输入6位的数字验证码,点击提交。

# 😵 第三步:使用微信平台功能

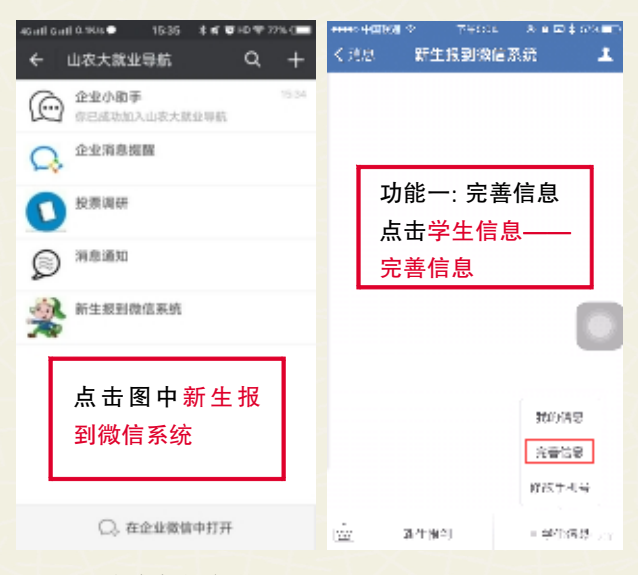

#### 1、学生信息完善

进入"完善信息"后,您需要填写相关信息,完成后,点击 提交即可。

| 8886- 中国联盟 🗇 | T#\$307  | € ♥ © \$ 995.■D |     | ষ্ক জ≑গা | M © # 🖙 \$ 575 🖷 🕨 |
|--------------|----------|-----------------|-----|----------|--------------------|
| < 201        | 完善信息     | ***             | く道名 | 新生报到德    | १दिस्थ 🕹           |
| 息存受要用 具成的    | (1)[平)   |                 |     |          |                    |
| <b>梁</b> 章   |          |                 |     |          |                    |
| 不需要          |          |                 |     |          |                    |
| 联系方式:        | 20 L.Sp  | 人物学历史           |     |          |                    |
| 素长姓名:        | 在上编      | 入泥的绅舍           | 功   | 1能二: 查   | 看信息                |
| 谢长联系方式:      | 江北市      | 人意大助多方式         | 点   | 击学生信     | 息——                |
| 家庭洋细胞证:      | 在此前      | Awd-Weller      | 查   | 看信息      |                    |
| \$1000°1805  | 5.239    |                 |     |          | - 0                |
| 均共           |          |                 |     |          |                    |
| 不购买          |          |                 |     |          |                    |
| 1949年:       | 不能研      | 히즈네             |     |          | 裁访信息               |
| 身高に          | 1854     | 司人姓氏马克科         |     |          | <u>宗</u> 西住息       |
| 体面:          | 不能に      | 可不填《鱼屋公斤        |     |          | 修改子机号              |
| 是13人场生资基地    | Riphinek |                 | ά.  | 就主我到     | 美術信頼して             |
|              |          |                 |     |          |                    |

#### 2、学生信息查看

您可以通过该功能查看个人信息,例如所在校区、班级、 宿舍号、缴费情况等。在查看之前,您需要完成一份试卷,通 过后才能使用该功能。您可以访问山东农业大学招生信息 网(http://zhaosheng.sdau.edu.cn),点击"新生入学学习资 料",帮助您完成该试卷。

第5页共7页